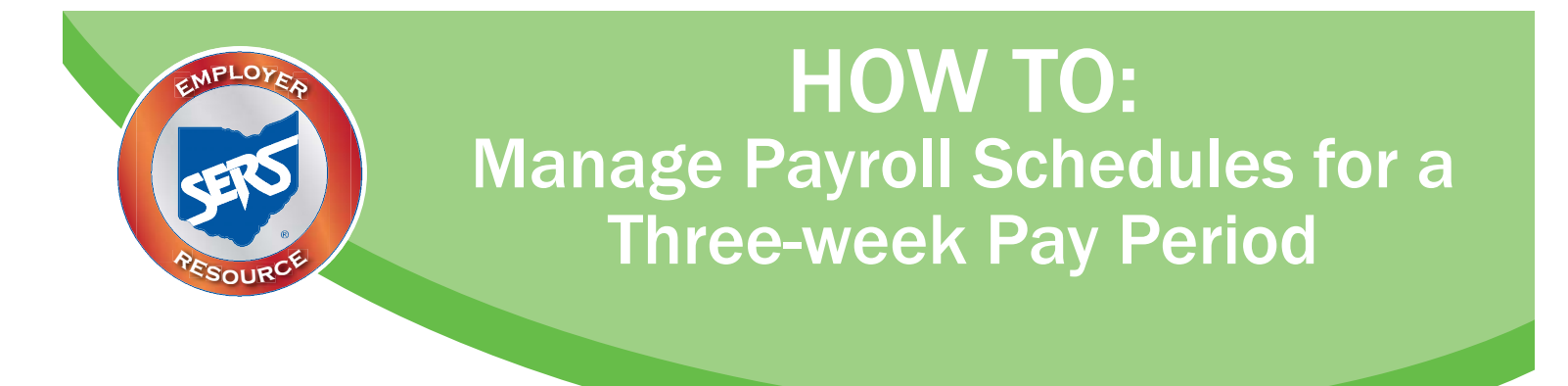

Occasionally, a school district that pays on a biweekly pay cycle, has a three-week pay period. This happens every few years in order to reset the pay periods. These pay periods are reflected through their school district's pay schedules.

Districts are now able to edit their payroll schedules to add a line for the three-week period and then extend a biweekly schedule from there without having to create a new schedule.

## In order to manage a payroll schedule that needs a three-week cycle added, you must complete a number of steps.

If you are a district that has populated the payroll schedule and the three-week cycle needs to be added in the middle of the schedule, please call Employer Services so that we can delete the rows necessary to add the three-week cycle.

Below are the steps for managing a payroll schedule that needs a three-week cycle added:

1. Open the payroll schedule that needs the three-week cycle added, and click the Payroll Schedule ID.

## **Payroll Schedule Entry**

| [ Previous Page Displayed. ]                              |                              |                    |              |        |                                                                                                    |  |  |  |
|-----------------------------------------------------------|------------------------------|--------------------|--------------|--------|----------------------------------------------------------------------------------------------------|--|--|--|
| Payroll Schedule                                          |                              |                    |              |        |                                                                                                    |  |  |  |
| Payroll Schedule defines th<br>Contact SERS for any corre | Click the Payr open the sche | oll Sche<br>edule. | edule ID     | to     | must be defined before submitting contribution files. Once the payroll schedule is submitted, it cannot be mo |  |  |  |
| Payroll Schelule ID                                       | Contribution Cycle Code      | Regin Date         | Frequency    | Status | -                                                                                                    |  |  |  |
| 7812                                                      | BWK0001                      | 1/1/2018           | Biweekly     | Active |                                                                                                    |  |  |  |
| 774                                                       | MON0001                      | 1/1/1980           | Monthly      | Active |                                                                                                    |  |  |  |
| 5371                                                      | MON0002                      | 1/1/2017           | Monthly      | Active |                                                                                                    |  |  |  |
| 3447                                                      | SM00001                      | 1/1/2017           | Semi-monthly | Active |                                                                                                    |  |  |  |

- 2. Enter the new last **Payroll Schedule End Date** to extend your payroll schedule.
- 3. Click **Save**.
  - Do NOT hit populate.

| Pd                                          | yroll S                                                                 | Payroll Schedule Maintenance |                                     |                                        |               |                |   |                              |
|---------------------------------------------|-------------------------------------------------------------------------|------------------------------|-------------------------------------|----------------------------------------|---------------|----------------|---|------------------------------|
| [ Selected item(s) deleted from the grid. ] |                                                                         |                              |                                     |                                        |               |                |   |                              |
| Sav                                         | Save Refresh Confirm & Submit                                           |                              |                                     |                                        |               |                |   |                              |
| Pav                                         | roll Schedu                                                             | ule Informa                  | tion                                |                                        |               |                |   |                              |
| ,                                           |                                                                         |                              |                                     |                                        |               |                |   |                              |
| *                                           | Payroll Schedule ID : 7812<br>*Payroll Schedule Begin Date : 01/01/2018 |                              |                                     | 2018 *Payroll Sch                      | edule End Da  | te: 06/30/2018 |   | *First Pay Date : 01/15/2018 |
|                                             |                                                                         | *Freque                      | ncy : Biweek                        | dy Contribu                            | tion Cycle Co | de : BWK0001   | 7 | -                            |
|                                             |                                                                         |                              |                                     | Payroll 5                              | Schedule Stat | us : Active 🗸  |   |                              |
|                                             |                                                                         |                              |                                     | Populate                               |               |                |   |                              |
| Payı                                        | roll Schedu                                                             | ule Details                  |                                     |                                        |               |                |   |                              |
|                                             |                                                                         |                              |                                     | _                                      |               |                |   |                              |
| Ad                                          | ld Row                                                                  | Add 10 Row                   | Delete                              |                                        |               |                |   |                              |
|                                             | Period Be                                                               | egin Date P                  | eriod End D                         | ate Pay Date/ Rep                      | orting Date   |                |   |                              |
|                                             | 01/01/20                                                                | 18 0                         | 1/14/2018                           | 01/15/2018                             |               |                |   |                              |
|                                             | 01/15/20                                                                | 18 0                         | 1/28/2018                           | 01/29/2018                             |               |                |   |                              |
|                                             | 01/29/20                                                                | 18 0                         | 2/11/2018                           | 02/12/2018                             |               |                |   |                              |
|                                             | 02/12/20                                                                | 18 0                         | 2/25/2018                           | 02/26/2018                             |               |                |   |                              |
|                                             | 02/26/20                                                                | 18 0                         | 3/11/2018                           | 03/12/2018                             |               |                |   |                              |
|                                             | 03/12/20                                                                | 18 0                         | 3/25/2018                           | 03/26/2018                             |               |                |   |                              |
|                                             | 03/26/20                                                                | 18 0                         | 4/08/2018                           | 04/09/2018                             |               |                |   |                              |
|                                             | 04/00/20                                                                | 18 0                         | 4/22/2018                           | 04/23/2018                             |               |                |   |                              |
|                                             | 04/09/20                                                                |                              |                                     |                                        |               |                |   |                              |
|                                             | 04/09/20                                                                | 18 0                         | 5/06/2018                           | 05/07/2018                             |               |                |   |                              |
|                                             | 04/09/20                                                                | 18 0<br>18 0                 | 5/06/2018<br>5/20/2018              | 05/07/2018                             |               |                |   |                              |
|                                             | 04/09/20<br>04/23/20<br>05/07/20<br>05/21/20                            | 18 0<br>18 0<br>18 0         | 5/06/2018<br>5/20/2018<br>6/03/2018 | 05/07/2018<br>05/21/2018<br>06/04/2018 |               |                |   |                              |

Once the Payroll Schedule End Date has been extended and the user has clicked Save, a row will need to be added to create the three-week pay cycle.

- 4. In the Payroll Schedule Details panel, click Add Row.
- 5. Enter in the dates for the three-week pay cycle.
- 6. Click Save.
- 7. Click **Populate**.

## Payroll Schedule Maintenance

| [ Selected item(s) deleted from  | the grid. ]                   |                           |                             |  |  |  |  |  |
|----------------------------------|-------------------------------|---------------------------|-----------------------------|--|--|--|--|--|
| Save Refresh Confirm & Submit    |                               |                           |                             |  |  |  |  |  |
| Payroll Schedule Information     | Payroll Schedule Information  |                           |                             |  |  |  |  |  |
| Payroll Schedule ID : 7          | 812                           |                           |                             |  |  |  |  |  |
| *Payroll Schedule Begin Date : 0 | 1/01/2018 *Payroll Schedule E | nd Date : 10/31/2018      | First Pay Date : 01/15/2018 |  |  |  |  |  |
| *Frequency : Bi                  | iweekly Contribution Cyc      | cle Code : BWK0001        |                             |  |  |  |  |  |
|                                  | Payroll Schedule              | e Status : Active 🗸       |                             |  |  |  |  |  |
|                                  | Populate                      |                           |                             |  |  |  |  |  |
| Payroll Schedule Details         |                               |                           |                             |  |  |  |  |  |
| Add Row Add 10 Rows D            | elete                         |                           |                             |  |  |  |  |  |
|                                  | Pariad Fad Pata               | Dev Dete / Deerstine Dete |                             |  |  |  |  |  |
|                                  | Period End Date               | Pay Date/ Reporting Date  |                             |  |  |  |  |  |
| 01/01/2018                       | 01/14/2018                    | 01/15/2018                |                             |  |  |  |  |  |
| 01/15/2018                       | 01/28/2018                    | 01/29/2018                |                             |  |  |  |  |  |
| 01/29/2018                       | 02/11/2018                    | 02/12/2018                |                             |  |  |  |  |  |
| 02/12/2018                       | 02/25/2018                    | 02/26/2018                |                             |  |  |  |  |  |
| 02/26/2018                       | 03/11/2018                    | 03/12/2018                |                             |  |  |  |  |  |
| 03/12/2018                       | 03/25/2018                    | 03/26/2018                |                             |  |  |  |  |  |
| 03/26/2018                       | 04/08/2018                    | 04/09/2018                |                             |  |  |  |  |  |
| 04/09/2018                       | 04/22/2018                    | 04/23/2018                |                             |  |  |  |  |  |
| 04/23/2018                       | 05/06/2018                    | 05/07/2018                |                             |  |  |  |  |  |
| 05/07/2018                       | 05/20/2018                    | 05/21/2018                | Enter the three-week pay    |  |  |  |  |  |
| 05/21/2018                       | 06/03/2018                    | 06/04/2018                | cycle into the new row.     |  |  |  |  |  |
| 06/04/2018                       | 06/17/2018                    | 06/18/2018                |                             |  |  |  |  |  |
| 06/18/2018                       | 07/08/2018                    | 07/09/2018                |                             |  |  |  |  |  |
|                                  |                               |                           |                             |  |  |  |  |  |

When the user clicks Populate, the remaining portion of the biweekly schedule will populate from the three-week cycle that was entered.

| Sav  | ve Refresh Confirm & Sul                                                           | bmit                                                                                             |                                                          |   |                                               |
|------|------------------------------------------------------------------------------------|--------------------------------------------------------------------------------------------------|----------------------------------------------------------|---|-----------------------------------------------|
| Pay  | oll Schedule Information                                                           |                                                                                                  |                                                          |   |                                               |
| *1   | Payroll Schedule ID : 781<br>Payroll Schedule Begin Date : 01/<br>*Frequency : Biw | 2<br>01/2018 *Payroll Schedule End<br>eekly Contribution Cycle<br>Payroll Schedule S<br>Populate | I Date : 10/31/2018<br>Code : BWK0001<br>Status : Active | ] | *First Pay Date : 01/15/2018                  |
| Payı | oll Schedule Details                                                               |                                                                                                  |                                                          |   |                                               |
| _    |                                                                                    |                                                                                                  |                                                          |   |                                               |
|      | d Row Add 10 Rows Del<br>Period Begin Date                                         | Period End Date                                                                                  | Pay Date/ Reporting Date                                 |   |                                               |
|      | 01/01/2018                                                                         | 01/14/2018                                                                                       | 01/15/2018                                               |   |                                               |
|      | 01/15/2018                                                                         | 01/28/2018                                                                                       | 01/29/2018                                               |   |                                               |
|      | 01/29/2018                                                                         | 02/11/2018                                                                                       | 02/12/2018                                               |   |                                               |
|      | 02/12/2018                                                                         | 02/25/2018                                                                                       | 02/26/2018                                               |   |                                               |
|      | 02/26/2018                                                                         | 03/11/2018                                                                                       | 03/12/2018                                               |   |                                               |
|      | 03/12/2018                                                                         | 03/25/2018                                                                                       | 03/26/2018                                               |   |                                               |
|      | 03/26/2018                                                                         | 04/08/2018                                                                                       | 04/09/2018                                               |   |                                               |
|      | 04/09/2018                                                                         | 04/22/2018                                                                                       | 04/23/2018                                               |   |                                               |
|      | 04/23/2018                                                                         | 05/06/2018                                                                                       | 05/07/2018                                               |   |                                               |
|      | 05/07/2018                                                                         | 05/20/2018                                                                                       | 05/21/2018                                               |   |                                               |
|      | 05/21/2018                                                                         | 06/03/2018                                                                                       | 06/04/2018                                               |   |                                               |
|      | 06/04/2018                                                                         | 06/17/2018                                                                                       | 06/18/2018                                               |   |                                               |
|      | 06/18/2018                                                                         | 07/08/2018                                                                                       | 07/09/2018                                               |   |                                               |
|      | 07/09/2018                                                                         | 07/22/2018                                                                                       | 07/23/2018                                               |   |                                               |
|      | 07/23/2018                                                                         | 08/05/2018                                                                                       | 08/06/2018                                               |   | The remaining parties                         |
|      | 08/06/2018                                                                         | 08/19/2018                                                                                       | 08/20/2018                                               |   | the schedule will                             |
|      | 08/20/2018                                                                         | 09/02/2018                                                                                       | 09/03/2018                                               |   | populate from the thre                        |
|      | 09/03/2018                                                                         | 09/16/2018                                                                                       | 09/17/2018                                               |   | week cycle that was<br>entered manually by th |
|      |                                                                                    | 00,70,2010                                                                                       |                                                          |   | user.                                         |
|      | 09/17/2018                                                                         | 09/30/2018                                                                                       | 10/01/2018                                               | ' |                                               |
|      | 10/01/2018                                                                         | 10/14/2018                                                                                       | 10/15/2018                                               |   |                                               |
|      | 10/15/2018                                                                         | 10/28/2018                                                                                       | 10/29/2018                                               | J |                                               |

As with any extended payroll schedule, please review the Pay Date / Reporting Date slots that were populated. Remember, eSERS does not recognize weekends or holidays. Once a user hits **Confirm & Submit**, no further changes can be made.

- 8. Once the schedule has been reviewed, click **Save**.
- 9. Click Confirm & Submit.

## **Payroll Schedule Maintenance**

| Msg ID : 8 [ All changes successfully saved. ]                                                                                                    |                   |                   |                          |  |  |  |  |
|----------------------------------------------------------------------------------------------------|-------------------|-------------------|--------------------------|--|--|--|--|
| Save Refresh Confirm & Submit                                                                                                    |                   |                   |                          |  |  |  |  |
| Payroll Schedule Information                                                                                                    |                   |                   |                          |  |  |  |  |
| Payroll Schedule ID : 7812<br>*Payroll Schedule Begin Date : 01/01/2018<br>*Frequency : Biweekly<br>Date : 10/31/2018<br>*First Pay Date : 0<br>Contribution Cycle Code : BWK0001<br>Payroll Schedule Status : Active |                   |                   |                          |  |  |  |  |
| Payroll Schedule Details                                                                                                    |                   |                   |                          |  |  |  |  |
|                                                                                                    |                   |                   |                          |  |  |  |  |
|                                                                                                    | Id Row Add 10     | Rows Delete       |                          |  |  |  |  |
|                                                                                                    | Period Begin Date | e Period End Date | Pay Date/ Reporting Date |  |  |  |  |
|                                                                                                    | 01/01/2018        | 01/28/2018        | 01/15/2018               |  |  |  |  |
|                                                                                                    | 01/15/2018        | 02/11/2018        | 02/12/2018               |  |  |  |  |
|                                                                                                    | 02/12/2018        | 02/25/2018        | 02/12/2018               |  |  |  |  |
|                                                                                                    | 02/25/2010        | 02/11/2018        | 02/12/2018               |  |  |  |  |
|                                                                                                    | 02/12/2010        | 03/11/2010        | 03/12/2018               |  |  |  |  |
|                                                                                                    | 03/25/2010        | 04/09/2019        | 04/09/2018               |  |  |  |  |
|                                                                                                    | 04/09/2018        | 04/22/2018        | 04/23/2018               |  |  |  |  |
|                                                                                                    | 04/23/2018        | 05/06/2018        | 05/07/2018               |  |  |  |  |
|                                                                                                    | 05/07/2018        | 05/20/2018        | 05/21/2018               |  |  |  |  |
|                                                                                                    | 05/21/2018        | 06/03/2018        | 06/04/2018               |  |  |  |  |
|                                                                                                    | 06/04/2018        | 06/17/2018        | 06/18/2018               |  |  |  |  |
|                                                                                                    | 06/18/2018        | 07/08/2018        | 07/09/2018               |  |  |  |  |
|                                                                                                    | 07/09/2018        | 07/22/2018        | 07/23/2018               |  |  |  |  |
|                                                                                                    | 07/23/2018        | 08/05/2018        | 08/06/2018               |  |  |  |  |
|                                                                                                    | 08/06/2018        | 08/19/2018        | 08/20/2018               |  |  |  |  |
|                                                                                                    | 08/20/2018        | 09/02/2018        | 09/03/2018               |  |  |  |  |
|                                                                                                    | 09/03/2018        | 09/16/2018        | 09/17/2018               |  |  |  |  |
|                                                                                                    | 09/17/2018        | 09/30/2018        | 10/01/2018               |  |  |  |  |
|                                                                                                    | 10/01/2018        | 10/14/2018        | 10/15/2018               |  |  |  |  |
|                                                                                                    | 10/15/2018        | 10/28/2018        | 10/29/2018               |  |  |  |  |